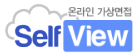

# 목원대학교 온라인 모의면접 이용안내

기술지원 문의처: ㈜인핸스유 070-4350-2960

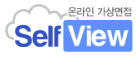

## I. 온라인 모의면접 응시 방법

- 1. 문항선택 후 연습
- 2. NCS 직무선택 후 연습

3. 응답사례 보고 연습

## II. 면접과제 제출 방법

1. 컴퓨터에서 응시 후 제출

2. 스마트폰 앱에서 응시 후 제출

## I. 모의면접 응시방법

## 1. 문항선택 후 연습

① 취창업지원단 홈페이지 <u>http://mokwon.njob.net</u> 접속, 로그인 후 배너클릭하여 이동

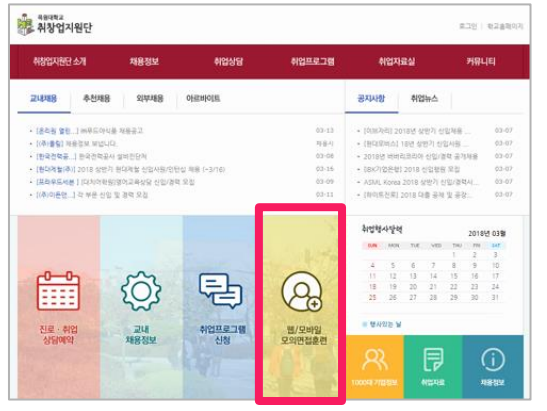

|                                                                                                    |                                                                                                    |                                                                             |                                                                                | 원대학교<br>KENONYTESTY                                                                                                    |                                                                |                                                                                                    |                                                         |
|----------------------------------------------------------------------------------------------------|----------------------------------------------------------------------------------------------------|-----------------------------------------------------------------------------|--------------------------------------------------------------------------------|----------------------------------------------------------------------------------------------------|----------------------------------------------------------------|----------------------------------------------------------------------------------------------------|---------------------------------------------------------|
| 면접연습                                                                                                    | 나의 면접실                                                                                                    | 상당관리                                                                        |                                                                                |                                                                                                    |                                                                | 이용안내                                                                                                    |                                                         |
| ·<br>연습문항 선택<br>(화상연경예약                                                                                                    | 2<br>F2F0 85 95-4<br>F2F0 85 95-4<br>F2F0 85 95-4<br>F2F0 85 95-4<br>F2F0 85 95-4<br>F2F0 85 95-4<br>F2F0 85 95-4<br>F2F0 85 95-4<br>F2F0 85 95-4<br>F2F0 85 95-4<br>F2F0 85 95-4<br>F2F0 85 95-4<br>F2F0 85 95-4<br>F2F0 85 95-4<br>F2F0 85 95-4<br>F2F0 85 95-4<br>F2F0 85 95-4<br>F2F0 85-4<br>F2F0 85-4<br>F2F | 2 의면접 클<br>번호 중 관광된 3<br>보원하고 강경을 여러<br>지경연습<br>부상면접                        | 리닉 프로<br>S단점을 분석하여,<br>물게 부각 시키는 것<br>면접 물리<br>요청                              | 네스<br>이 #문지 지도합니<br>니                                                                                                    | 다.<br>연검 클리닉<br>정과확인                                           |                                                                                                    | 은라인<br>도의연경관<br>실시간으로<br>화상면격<br>바로가기 1<br>우수답변<br>면접연설 |
|                                                                                                    |                                                                                                    |                                                                             |                                                                                |                                                                                                    |                                                                | 100                                                                                                    |                                                         |
| 3) 면접 유형을 (                                                                                                    | 면함<br>[역해주세요.                                                                                                    | 20                                                                          |                                                                                |                                                                                                    | NC8(유가직무능4                                                     | (표준) 기반 연첩                                                                                                    |                                                         |
| 3) 면접 유형을 (<br>                                                                                                    | 면의<br>1약해주세요.<br>약한<br>억양면접                                                                                                    | 려요<br><b>삼</b><br>전공연합                                                      | <b>오</b> 루면접                                                                   | 899 87<br><b>X</b>                                                                                                    | NCS(유가의무능*                                                     | (프한) 기반 연접<br><b>8월</b><br>경찰면접                                                                                                    | <br>부사관면접                                               |
| <ul> <li>1 변환 유형을 선<br/>한성 연합</li> <li>1 성 연합</li> <li>1 성 연합</li> <li>1 성 연합</li> <li>1 성 연합</li> </ul>                         | (백해주세요.<br>역왕연합<br>유치원 영웅연합                                                                                                    | 전문 연정<br>전문 연정<br>Manda<br>Not 전 전(인성)                                      | ্য<br>মূর্ দু পু মু<br>Manju<br>প্রন সু মু (মুল)                               | →                                                                                                    | NOS(국가의구등학<br>간호사 영점<br>(진호사 영점<br>(王建)<br>) 임본어영점 (직무)        | (프로) 가만 영정<br>(관로 영정<br>(관로 영정<br>(관리)<br>중국어 영정(인정                                                                                                    | 을 주 아이 인정(적                                             |
| <ul> <li>변접 유형을 신<br/>신성 면접</li> <li>양응고시 면접</li> <li>방용고시 면접</li> <li>방송고시 면접</li> <li>비료rview<br/>Etimpia<br/>프랑스 어</li> </ul> | 1944주세요.<br>                                                                                                    | 작승<br>전문 연점<br>Interview<br>With PER(인생)<br>Interview<br>Interview<br>제약 인역 | 직무 연정<br>interview<br>interview<br>interview<br>interview<br>interview<br>소파인어 | 응무용 전철           응무용 전철           응무용 전철           응무용 전철           응무용 전철           응무용 전철           응무용 전철           응무용 전철           응무용 전철           응무용 전철 | NCS(국가지구등 6<br>간호사 연절<br>표준<br>) 응분야연절<br>(지구)<br>) 응분야연절 (지구) | 프 문) 가만 영합<br>관 관 안 접<br>관 관 안 접<br>관 관 안 접<br>관 관 안 접<br>관 관 안 접<br>관 안 전<br>관 안 전 | 부사관면접<br>부사관면접<br>S 중국어 전문(A<br>Prong vile<br>HELYO     |

② 면접문항 선택

|                              | 면접                                         | 연습                                         |                                     |                                           | NCS(국가직무능력                           | (표준) 기반 면접                          |                                      |  |  |
|------------------------------|--------------------------------------------|--------------------------------------------|-------------------------------------|-------------------------------------------|--------------------------------------|-------------------------------------|--------------------------------------|--|--|
| 면접 유형을 선택                    | 택해주세요.                                     |                                            |                                     |                                           |                                      |                                     |                                      |  |  |
| ▲<br>인성면접                    | (1)<br>역량면접                                | <b>샦</b><br>전공면접                           | <mark>요</mark><br>직무면접              | <b>소</b><br>승무원 면접                        | 경찰면접                                 | 은<br>부사관면접                          | <b>고</b><br>임용고시면접                   |  |  |
| <b>☆□</b><br>유치원 임용면접        | <b>interview</b><br>Intarvju:<br>영어 면접(인성) | <b>interview</b><br>Interviu:<br>영어 면접(직무) | 面接<br><sup>めんせつ</sup><br>일본어 면접(인성) | <b>面接</b><br>めんせつ<br>일본어면접 (직무)           | <b>访问</b><br>Fängswein<br>중국어 면접(인성) | <b>访问</b><br>Fangwein<br>중국어 면접(직무) | <b>interview</b><br>ẽtɛጽvju<br>프랑스어  |  |  |
| интервью<br>intervyu<br>러시아어 | <b>interview</b><br>Inte/vju :<br>독일어      | entrevista<br>entrevista<br>스페인어           | ярилцлага<br>yanitsiaga<br>동골어      | สัมภาษณ์<br>Samphäsn<br>태국어               | wawancara<br>wawancara<br>인니어        | phóng vấn<br>phóng văn<br>베트남어      | görüşme<br><sup>görüşme</sup><br>터키어 |  |  |
| ছ<br>PT면접                    | 다<br>토론면접                                  |                                            |                                     |                                           |                                      |                                     |                                      |  |  |
| ) 문항 선택방법을                   | 고르세요                                       | ③ 목록에서 연습                                  | 하고 싶은 면접문항                          | 을 선택 <mark>해 주세</mark> 요.                 |                                      |                                     |                                      |  |  |
| 면접문항 직접선택                    | *                                          | 가장 일반적인 질문                                 |                                     | 10년 후 자신의 모;                              | 슬에 대해서 말해보세요                         | 2.                                  | *                                    |  |  |
| 면접문항 만들어서                    | 선택                                         | 강점 & 약점                                    |                                     | 가족과의 관계는 원만한 편입니까? 특별히 친밀한 가족이 있다면 누구입니까? |                                      |                                     |                                      |  |  |
|                              |                                            | 교육 & 훈련                                    |                                     | 마지막으로 하고싶                                 | 은 말이 있으면 해보세                         | <u>8</u> .                          |                                      |  |  |
|                              |                                            | 군복무 관련                                     |                                     | 업무상 자신의 강점                                | 을 말해보세요.                             |                                     |                                      |  |  |
|                              |                                            | 리더십                                        |                                     | 우리회사를 지원하는 동기는 무엇입니까?                     |                                      |                                     |                                      |  |  |
|                              |                                            | 목표 & 지원동기                                  |                                     | 자기소개를 해보세                                 | <u>R</u>                             |                                     |                                      |  |  |
|                              |                                            | 목표 및 성취지향락                                 | 4                                   | 자신을 채용해야 도                                | 는 이유에 대해서 말하                         | H보세요.                               |                                      |  |  |
|                              | ٣                                          | 문제해결농력                                     | •                                   | 자신의 희망연봉에                                 | 대해서 말해보세요.                           |                                     | *                                    |  |  |
| 나의 면접 문항 (3                  | 퇴대 10 개)                                   |                                            |                                     |                                           |                                      |                                     |                                      |  |  |
| 10년 후 자신의 모습                 | 에 대해서 말해보세요                                |                                            |                                     |                                           |                                      |                                     | ×                                    |  |  |
|                              |                                            |                                            |                                     |                                           | 🖻 나의 면접실에                            | <sup>추가</sup> ④ 면접실:                | 로 이동하기 🕨                             |  |  |
|                              |                                            |                                            |                                     |                                           |                                      |                                     |                                      |  |  |

 원하는 문항이 없는 경우 "면접문항 만들어서 선택"을 클릭해서 문항과 응답시간을 설정 후 '추가' 가능

#### ③ 응시 전 사전학습

| 면접은 모두 3개 결문으로 구성되어 있고,<br>소요 예상시간은 약 3분 입니다.<br>결문 별 최소 응답시간은 10초이고,<br>함당원 응답시간이 지나면 자동으로<br>다음문향으로 미동합니다.<br>사진 학습 후 준비가 되면 "면접실로 미동" 하십시오. | 면접연습 방법 :<br>                                                           |
|----------------------------------------------------------------------------------------------------|-------------------------------------------------------------------------|
| 사전 학습                                                                                                    | 답변 사례(11) 응답 방안(9)                                                      |
| Q. 우리회사를 지원하는 동기는 무엇입니까?           제가 금호렌트카 영업직으로 지원한 이유는렌틸산 지축기, 장비에서 벗어나 일반소비재까지 확장을                                                         | 1업이 가지고 있는 비견 때문입니다. 렌탈산업은 현재 자동차.<br>꾀하고 있습니다. 그 말은 즉 중소기업과 소상공인만을 고객으 |

#### ④ 모의면접 응시(웹캠 자동녹화)

- 녹화 중 화면|응답시간 및 목소리 크기
- ⑤ 결과 확인 및 평가(재도전 및 취업 상담사에게 평가요청 가능)

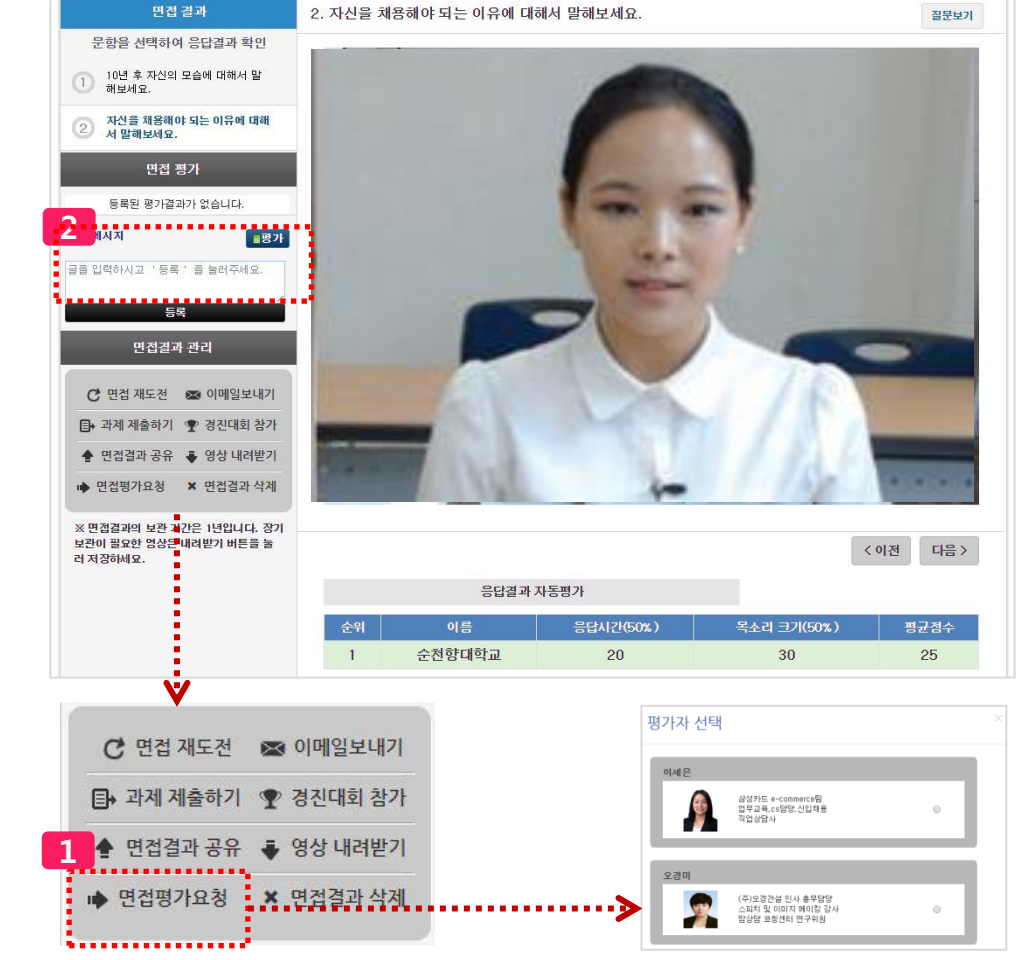

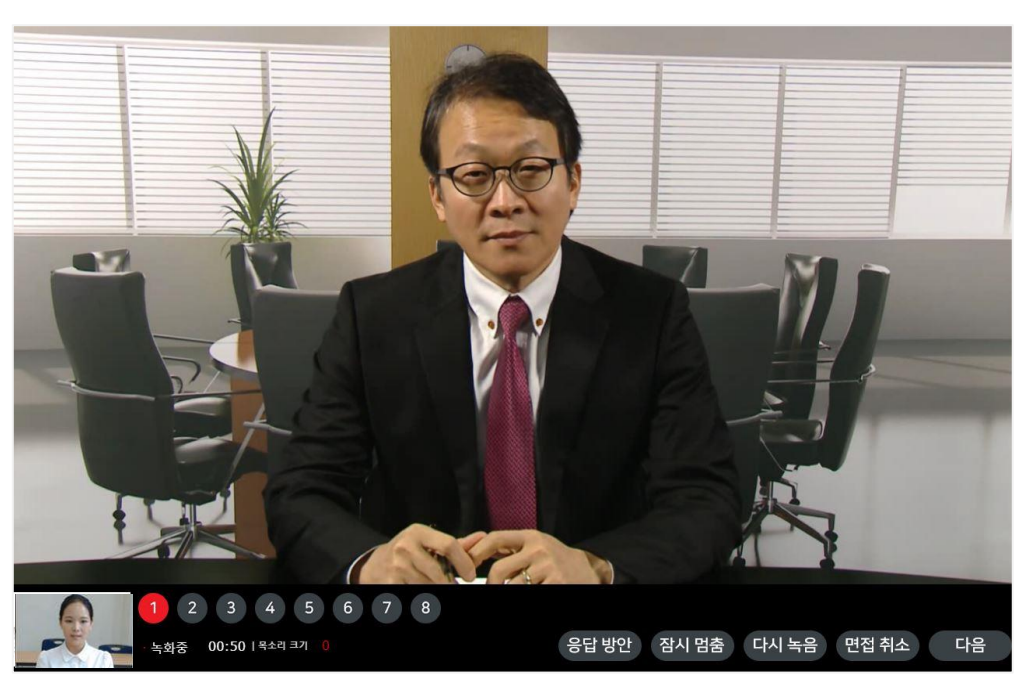

- 최소답변시간이 지나 면 "다음"을 선택해서 다음문항으로 이동 할 수 있음
- 응답시간이 종료되면
   자동으로 다음문항으
   로 이동함

- "면접평가요청"을 클릭 해서 상담사에게 평가 요청을 보낼 수 있음
- 평가 결과는 🔼 에서 확인 가능

•

## I. 모의면접 응시방법

## 2. NCS 직무 선택 후 연습

- ① NCS(국가직무능력표준) 분류체계에서 관심 직무(세분류)를 선택
- ② 직무능력단위와 능력단위 요소에서 면접평가 영역 선택
- ③ 면접 전 사전학습
- ④ 면접응시 및 녹화

#### ⑤ 결과확인 및 평가(취업지원 상담사에게 평가요청 보내기)

| 1                                                                                                    | 관                                                                                              | 심직무                                                                                              | 선택                                                                                                   |                                                                                               |                                                                                               |                                                                                           |                                                                          |   | 2                           | 면섭분앙 선택                                                                                                    |                                                                                                    |
|----------------------------------------------------------------------------------------------------|------------------------------------------------------------------------------------------------|--------------------------------------------------------------------------------------------------|----------------------------------------------------------------------------------------------------|-----------------------------------------------------------------------------------------------|-----------------------------------------------------------------------------------------------|-------------------------------------------------------------------------------------------|--------------------------------------------------------------------------|---|-----------------------------|----------------------------------------------------------------------------------------------------|----------------------------------------------------------------------------------------------------|
|                                                                                                    | 면접?                                                                                            | đđ                                                                                               |                                                                                                    |                                                                                               | NCS 7                                                                                         | 반면접                                                                                       |                                                                          |   | 직무선택 ◀                      | ① 관심적무 선택 → ② 면접문항 선택 → ③ 응시 전 시                                                                                                    | ·진학습→ ④ 면접응시 ▶ 면                                                                                                    |
| 기업별 직무 면접                                                                                                    | 직무수행능력 면접                                                                                      | 직업기초능력 면접                                                                                        |                                                                                                    |                                                                                               |                                                                                               |                                                                                           |                                                                          |   | *능력단위요소 문항(                 | 1택"에서 10개 이하 문항을 선택하십시오.                                                                                                    |                                                                                                    |
| NCS분류체계에서                                                                                                    | 서 관심 직무(세분류                                                                                    | )를 선택하거나 검                                                                                       | 색하세요.                                                                                                |                                                                                               |                                                                                               | के गान्साहा व्याल आप                                                                      |                                                                          | 0 | 리시지모 · 기이                   | 121                                                                                                    |                                                                                                    |
| 분류                                                                                                    |                                                                                                |                                                                                                  |                                                                                                    |                                                                                               |                                                                                               | 5,9/10,0 B/1                                                                              | 2, 4/1 2 8/                                                              |   | 2급위구·기6                     | (812)<br>6420                                                                                                    | 보기 5수준만보기 4수준만보기 34                                                                                                    |
| 1                                                                                                    | 2                                                                                              | ŝ                                                                                                | -                                                                                                    | 2                                                                                             | ÷                                                                                             | \$                                                                                        |                                                                          |   | 능력단위                        | 능력단위 점의                                                                                                    | 능력단위요소 운항선택                                                                                                    |
| 사업관리<br>9                                                                                                    | 경영회계사무<br>10                                                                                   | 금융보험<br>11                                                                                       | 교육자연                                                                                                 | 법률경찰<br>13<br><b>10</b>                                                                       | 보건의료<br>14                                                                                    | 사회복지종교<br>15<br>토                                                                         | 18 문화예술디자<br>18                                                          | 인 | 기업홍보 모니터링<br>과준             | 기업종보 모니터링은 홍보 기회를 포착하기 위하여 모니터링<br>계획을 수렴하고 연혼, 온라인, 오프라인용 통해 정보를 수집<br>하여 모니터링 클과를 보고하는 능력이다.                                              | <ul> <li>모니터링 계획 수업하기</li> <li>인론 모니터링하기</li> <li>오라인 모니터링하기</li> <li>오프라인 모니터링하기</li> <li>모니터링 결과 보고하기</li> </ul>            |
| 운전운송<br>17<br>스                                                                                                    | 영업판매<br>18                                                                                     | 경비청소<br>19<br>노                                                                                  | 숙박여행오락                                                                                               | 음식서비스<br>21<br>●                                                                              | 건설<br>22<br>●                                                                                 | 기계<br>23                                                                                  | 재료<br>24<br>2                                                            | > | 홍보진락 수립<br>5수호              | 홍보전막 수립은 기업의 홍보 쪽적을 당신하기 위하여, 기업<br>환경을 분석하고 홍보 옥표와 컨셉트를 실경하여 강단기 홍보<br>전약을 수립 - 실행하는 늘먹이다.                                                 | <ul> <li>환경 분석하기</li> <li>오 목표 설정하기</li> <li>용보 컨셉트 설정하기</li> <li>홍보전략 수립하기</li> </ul>                                        |
| 화학<br>중분류                                                                                                    | 섬유의복                                                                                           | 전기전자<br>★ 소                                                                                      | 정보통신<br>분류                                                                                           | 식품가공                                                                                          | 인쇄목재가구                                                                                        | 환경에너지                                                                                     | 농림어업                                                                     | _ | 온라인 홍보<br>4수준               | 온라인 홍보는 인터넷과 모바일 등을 통해 공중에게 기업을 8<br>리고 정보를 전달하기 위하여 채널 현황 파막, 운영 계획 수립<br>콘텐츠 제작, 운영, 활동 환가를 하는 늘먹이다.                                      | <ul> <li>제실현황 파악하기</li> <li>운영계획 수립하기</li> <li>관련츠 제작하기</li> <li>용라의 운영하기</li> </ul>                                          |
| 1. 기획사무                                                                                                    |                                                                                                | 1.3                                                                                              | 경영기획                                                                                                 |                                                                                               | ^ 1. 기업홈                                                                                      | 보(40)                                                                                     |                                                                          | * |                             |                                                                                                    | 온라인홍보 활동 평가하기                                                                                                    |
| 2. 중무 · 인사<br>3. 재무 · 회계<br>4. 생산 · 품질관리                                                                                                    |                                                                                                | 3.0                                                                                              | 동보·광고<br>까케 팅                                                                                        |                                                                                               | 2. PR/광.                                                                                      | 고(47)                                                                                     |                                                                          |   | 출판 홍보<br>4수준                | 출판 홍보는 기업 네외의 관계관리의 영보전달을 목적으로 사<br>내모, 시외보, 시계, 특별당 등의 보관 해도를 위하여 중관 계<br>획 수립, 속제, 기사 작성, 출판을 제작, 독자 관리, 활동 별기<br>를 하는 능력이다.              | <ul> <li>출판계획 수업하기</li> <li>허재 · 영고 청약하기</li> <li>기사 작성하기</li> <li>출판을 제작하기</li> <li>독자 관리하기</li> <li>출판응보 활동 평가하기</li> </ul> |
| 기업홍보선택                                                                                                    | 되었습니다.                                                                                         |                                                                                                  |                                                                                                    | 직무                                                                                            | 능력 자가진단                                                                                       | 직무능                                                                                       | 력 면접연습                                                                   |   | 연론 용보<br>야준                 | 인존 용보는 기업이 의도하는 이슈를 인존을 통해 뉴스회할 수<br>있도록 홍보 계획 수립, 인론 네트워크 구속, 홍보 활동 전개,<br>활동 평가를 하는 능력이다.                                                 | <ul> <li>용보계획 수립하기</li> <li>인본 네트워크 구속하기</li> <li>홍보활동 전개하기</li> <li>인론용보 활동 평가하기</li> </ul>                                  |
|                                                                                                    |                                                                                                |                                                                                                  |                                                                                                    |                                                                                               |                                                                                               |                                                                                           |                                                                          |   | 기업문화 전파<br>4수호              | 기업문화 전파는 기업문화를 조직 내외에 전파하기 위하여 전<br>파 현황 파막, 전파 계획 수립, 전파 프로그램 실행, 활동 평기<br>하는 늘역이다                                                         | <ul> <li>전파현황 파악하기</li> <li>전파계획 수업하기</li> <li>프로그램 실행하기</li> <li>기업문화 전파활동 평가하기</li> </ul>                                   |
|                                                                                                    |                                                                                                |                                                                                                  |                                                                                                    |                                                                                               |                                                                                               |                                                                                           |                                                                          |   | 사회공원 활동<br>4수준              | 사회공한 활동은 전약적으로 기업 이미지를 세고하기 위하여<br>기업의 사회적 책임 활동 개획 수립, 실행 체계 구속, 프로그램<br>실행, 활동 평가를 하는 늘먹이다.                                               | <ul> <li>활동계획 수립하기</li> <li>실행체계 구속하기</li> <li>프로그램 실행하기</li> <li>사회공원 활동 평가하기</li> </ul>                                     |
| 문항선택 <                                                                                                    | • 0                                                                                            | ) 관심직무 선택                                                                                        | 백 → ② 면접문형                                                                                           | 항 선택 → (3) 면                                                                                  | 접응시 후 제출                                                                                      | <u>.</u>                                                                                  | ▶ 면접응시                                                                   |   | 위기대응 커뮤니케<br>이션<br>6수준      | 위기대응 커뮤니케이션은 조직해 부정적인 영향을 미칠 수 있<br>는 사건이 위키로 경계되는 것을 억제하거나 전체로 인한 직해<br>를 최소회하기 위하여 커뮤니케이션 때뉴얼 구축, 실행 체계<br>구축, 위기의 파악과 대응, 사후관리를 하는 능역이다. | <ul> <li>커뮤니케이션 매뉴얼 작성하기</li> <li>실행체계 구속하기</li> <li>위기상황 파악하기</li> <li>위기 대응하기</li> <li>위기대응 사후관리하기</li> </ul>               |
| 선택한 문항과                                                                                                    | 응답방안을 참고 :                                                                                     | 후 준비가 되면 C                                                                                       | ト음단계 (면접응A                                                                                           | ) 로 이동하십시                                                                                     | 오.                                                                                            |                                                                                           |                                                                          |   | 홍보활동 종합평가<br><sup>5소주</sup> | 용보활동 종합평가는 계획된 홍보활동에 대해 홍보효과를 측근<br>하고 이를 다음 홍보전력에 반영하기 위하여 평가 계획 수립,                                                                       | <ul> <li>평가계획 수립하기</li> <li>평가 수행하기</li> </ul>                                                                                |
| 면접연습 방법                                                                                                    | : ◎답변을 써보고                                                                                     | 면접 녹화 🔍 면                                                                                        | 접녹화(웹캠 필요                                                                                            | )                                                                                             |                                                                                               |                                                                                           |                                                                          |   |                             | 평가 수행, 사후관리를 하는 능력이다.                                                                                                    | 사후관리하기                                                                                                    |
| NCS면접 사                                                                                                    | 전학습                                                                                            |                                                                                                  |                                                                                                    |                                                                                               | ę                                                                                             | 1접문항(3)                                                                                   | 응답 방안(6)                                                                 |   |                             |                                                                                                    |                                                                                                    |
| Q. 커뮤니케이션·                                                                                                    | -시선처리                                                                                          |                                                                                                  |                                                                                                    |                                                                                               |                                                                                               |                                                                                           |                                                                          | - |                             |                                                                                                    |                                                                                                    |
| (1988년 1997년 1997년 197 | 최근 한 설문조사에<br>고 했습니다. 이처럼<br>현하는지 않는 것처<br>안 질문을 던진 면;<br>-표정관리                                | II 의하면 기업체 면접:<br>럼 면접에서 시선처리]<br>너럼 보이므로 주의 바<br>컴판에게 시선을 주고                                    | 만들은 비언어적 행동0<br>는 중요합니다. 답변 중<br>답니다. 면접관이 여러<br>다른 면접관에게 좋기                                         | II 있어서 "면접관과 편<br>시선을 면접관이 아닌<br>명일 때는 시선을 끌고<br>는 것이 좋습니다.                                   | 안하게 시선을 마주치<br>넌 다른 곳으로 옮기는<br>2루 주어야 합니다. 최                                                  | 는지"를 1순위로 중<br>것은 지원자가 의견<br> 소한 한 문장 정도의                                                 | 요하게 평가한다<br>1을 슬직하게 표<br>이 답변을 하는 동                                      |   |                             |                                                                                                    |                                                                                                    |
|                                                                                                    | 응답 시 자신감 없<br>록 노력 바랍니다.<br>는 방법을 통하여 (                                                        | = 표정은 큰 감점을 빌<br>표정 변화가 많거나 주<br>변접 동안 밝은 표정이                                                    | '을 수 있습니다. 면접<br>'변을 두리번거린다면<br>유지물 수 있도록 노태                                                         | 장에서는 항상 어떤 일<br>침착해 보이지도 믿음<br>1 바랍니다.                                                        | 이든 잘 해낼 수 있다.<br>직스럽게 보이지도 못                                                                  | 는 자신감 있는 표정<br>9합니다. 자신의 면접                                                               | '을 보일 수 있도<br>업과정을 녹화하                                                   |   |                             |                                                                                                    |                                                                                                    |
|                                                                                                    | 면접판에게 면접 등<br>자세를 흩트리지 및<br>고, 의자 뒤에 기대<br>적으로 임하는 모습<br>적극적으로 보이고<br>판에게 '정보'가 되              | 8만 몸가짐이나 동작이<br>같고 평정을 유지하기 I<br>않는 것은 거만한 인상<br>1을 보여주는 것이 좋<br>분위기를 다소 부드립<br>는 제스처만 사용하기      | 단정하고 정토된 느록<br>바랍니다. 자세는 그 시<br>상을 볼 수 있으니 유범<br>습니다.답변을 하면서<br>1게 만들 수 있습니다.<br>바랍니다. 즉 자신이 1       | 방을 줄 수 있어야 합니<br>람의 심리적 상태를 미<br>알 필요가 있습니다. :<br>양조할 부분에서 '적절<br>그렇다고 제스처를 너<br>말하는 내용을 지원/강 | 다. 특히 대답을 잘못<br>1번합니다. 구부정한 :<br>2러므로 의자에 가법?<br>한 제스처 '플 사용하<br>무 역동적으로 사용히<br>조하는 역할로서만 제   | 했거나 어려운 질문(<br>자세는 소극적이고 7<br>11 기변 듯한 자세를<br>는 것은 좋습니다. 적<br>1면 산만한 인상을 심<br> 스처를 사용하기 바 | 을 만났을 때도<br>자신 없어 보이<br>유지하면서 열성<br>1절한 제스처는<br>실어줄으로 면접<br>-답니다.        | 3 | 면접                          | 전 사전학습                                                                                                    |                                                                                                    |
|                                                                                                    | "글영과 사신감<br>을 걸렸했을 때 비<br>여주도록 노력 바람<br>경우 많습니다. 면접<br>지를 보여주기 바람<br>유유서 여추려                   | 장 분위기에 경직되지<br>회지는 지원자의 태도<br>김나다. 일반적으로 커<br>법관이 글문을 던질 때<br>입니다.                               | 말고 적극적이고 자신<br>는 구직열정을 확인하는<br>뮤니케이션 스럽이 부하<br>는 지원자에게서 관람,                                          | 감 있는 모습을 유지하<br>[데 중요하므로, 어떤<br>1만 지원자들이 면접된<br>명가하려는 것이 있으                                   | i도록 노력 바랍니다.<br>글문에서 대해서도 적<br>안의 글문에 중실하게 !<br>므로, 글문마다 성실(                                  | 또한 어려운 질문을<br> 극적으로 답을 찾아<br>답하지 않고 짧게 답<br>한 답변으로 지원자의                                   | : 만났거나 대답<br>가는 과정을 보<br>변을 종료하는<br>의 넘다른 입사의                            | 4 | 면접                          | 응시 및 녹화                                                                                                    |                                                                                                    |
|                                                                                                    | 미국의 사회실리학<br>서 조사한 바에 따뜻<br>지원자의 이미지를<br>하는 속도를 유지하<br>목소리의 '고저감'의<br>보다는 '명료'하게<br>중해 보여서 용습니 | 자 열버트 메라비언(A<br>르면 청중의 80% 이상<br>결정짓는 중요한 요소<br>도록 노력해야 겠습니<br>같만 분명한다면, 작은<br>전달하려고 노력하는<br>I다. | Ubert Mehrabian)에 의<br>이 말하는 사람의 목소<br>2이며, 나야가 의미 전<br>니다.목소리의 크기(성행<br>목소리는 문제되지 집<br>것이 좋습니다. 적절히 | 하면 커뮤니케이션에<br>리만으로 그의 신체적<br>알호파에도 큰 영향률<br>3)는 대부분 타고나며<br>습니다.평소 말하는 상대병<br>끊어서 말하면 상대병     | 서 목소리의 비중이 3<br>, 성격적 특성을 규정:<br>미치계 됩니다. 따라서<br>쉽게 달라지지 않습니<br>(도가 빠른 편이면 면)<br>(에게 메시지를 분명하 | 8%에 달한다고 하며<br>첫는다고 했습니다. 1<br>네 면접 중 적절한 목<br>니다. 하지만 목소리의<br>접 중 무리하게 느리<br>하게 전달할 수 있을 | (, 하버드 대학에<br>이처럼 목소리는<br>1소리 크기와 말<br>리 크기가 작아도<br>게 하려는 시도<br>뿐만 아니라 진 | 5 | 결고                          | · 확인 및 평가                                                                                                    |                                                                                                    |
|                                                                                                    | 변경은 격식을 차리<br>종 '음~', '그~' 등의<br>사용하는 경우를 자<br>다. 가끔씩 답변 시3<br>는데 면접분위기를<br>하고 끝내면 됩니다         | 는 자리인 만큼 표준이<br>군더더기 말을 반복해<br>주 보는데, `~ㅎㅂ니다!<br>약 시 '네. 답변 드리겠<br>딱딱하게 하면서 불필                   | 1를 사용하고, 경어로<br>하거나 길게 늘어놓지 !<br>라는 합쇼체 종결어미성<br>습니다.' 또는 '네 말씀<br>요한 말이니 사용을 지                      | 급하고, 말끝을 흐리지<br>않도록 주의 바랍니다.<br>을 사용해서, 격식적인<br>: 드리겠습니다.', 답변<br>양하기 바랍니다. 잘통                | 말고 종결 어미까지<br>면접에서 '~요' 또는<br>태도를 보이면서도 명<br>! 마지막에 '이상입니!<br>문을 듣고 자연스럽게                     | 뚜렷이 말하기 바람<br>'~물 것 같습니다'리<br>해하게 들릴 수 있도<br>다.' 또는 '감사합니디<br>자신의 주장과 논리'                 | 니다. 또한, 답변<br>사는 종결어미를<br>도록 노력 바랍니<br>다'라는 말을 하<br>적인 근거를 말             |   |                             |                                                                                                    |                                                                                                    |

### I. 모의면접 응시방법

## 3. 응답사례 보고 연습

- ① "우수답변 사례를 보면서 면접연습" 선택
- ② 우수답변 사례 보기
- ③ 따라해보기
- ④ 자신만의 답변 녹화 연습
- ⑤ 결과확인 및 평가(취업지원 상담사에게 평가요청 보내기)

인성 면접, 역량 면접, 직무특화(승무원, 간호사, 경찰) 면접, 외국어(영어, 중국어, 일본어) 면접, NCS 기반 면접에서 자주 출제되는 면접문항에 대해서는 우수답변 사례 동영상을 보면서 연습할 수 있도록 함

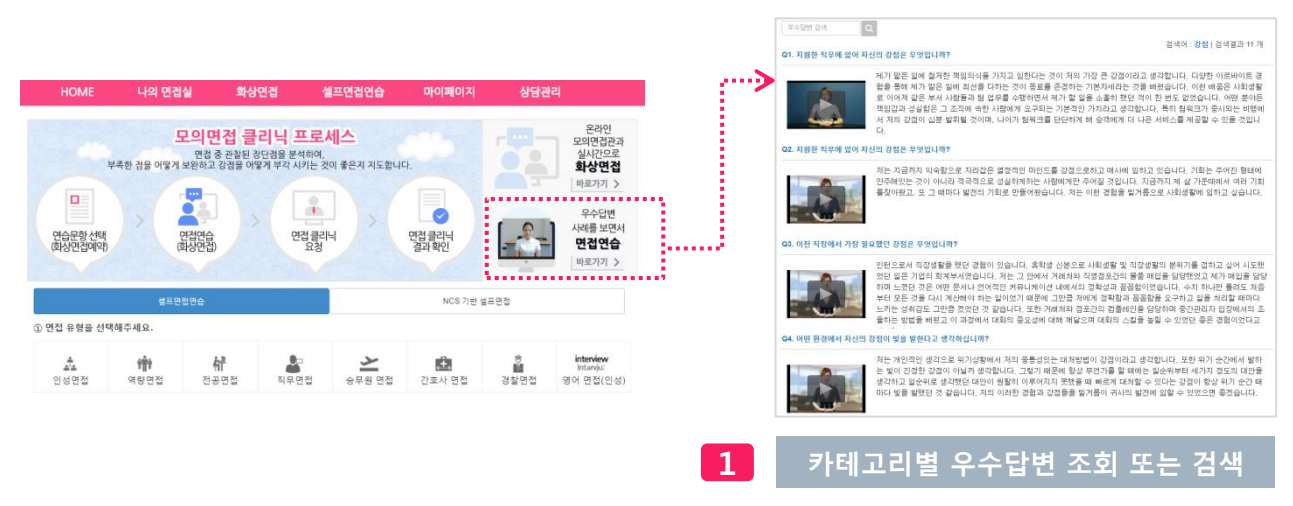

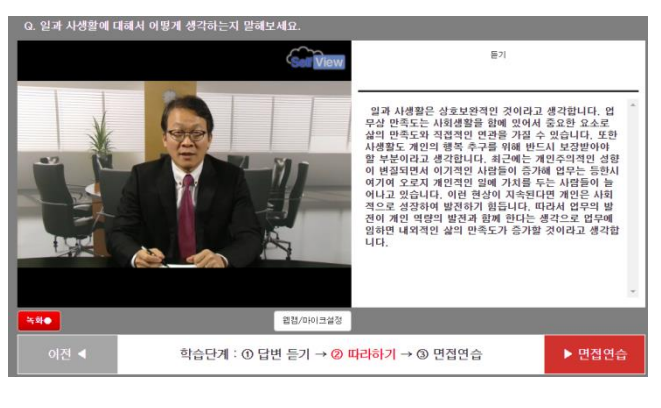

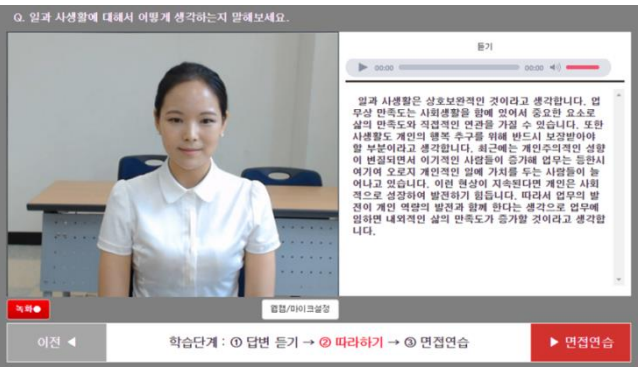

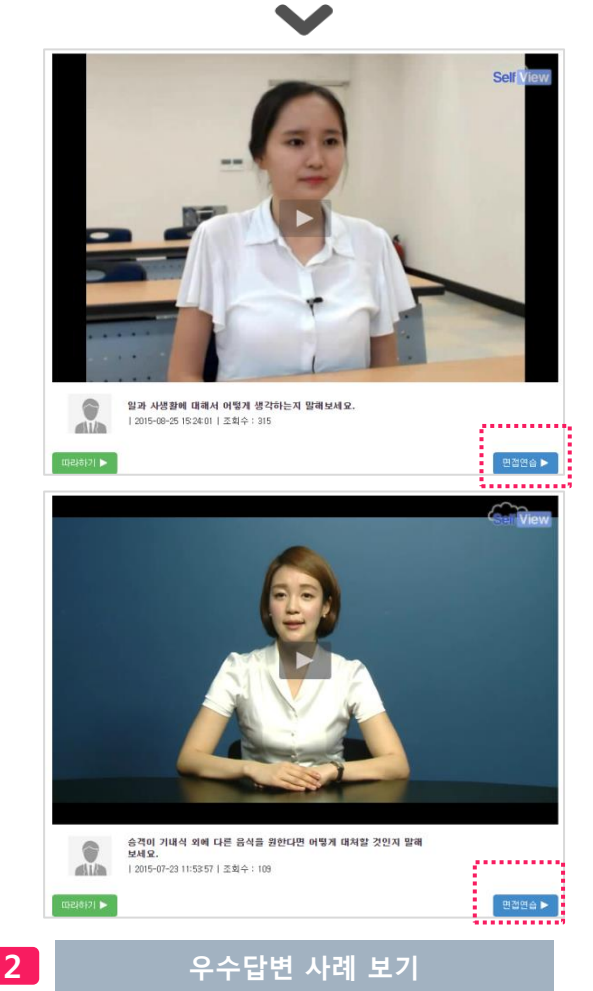

#### II. 면접과제 제출 방법

#### 1. 컴퓨터에서 응시 후 제출(웹캠 필요, 노트북은 웹캠이 탑재되어 있음)

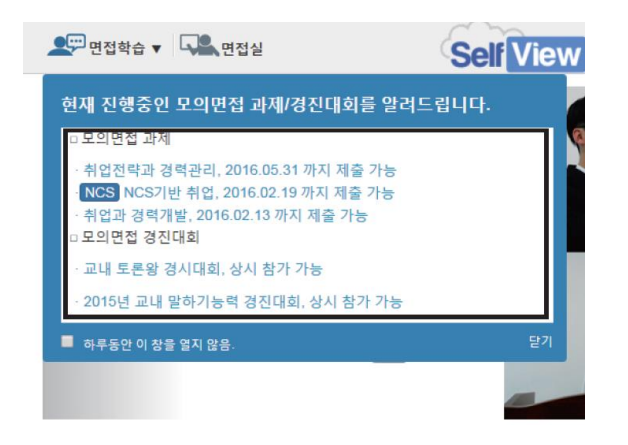

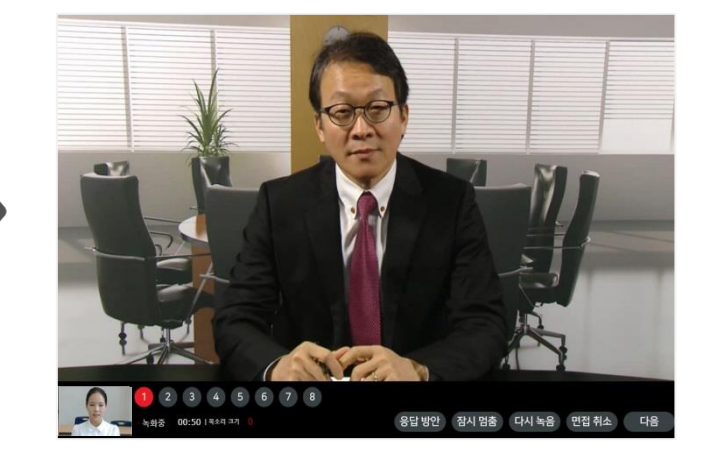

- ① 메인화면 팝업창 또는
  - "나의 면접실>면접과제"에서 "해당 과제" 선택

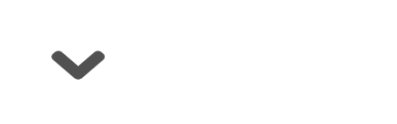

② 모의면접 응시 및 녹화

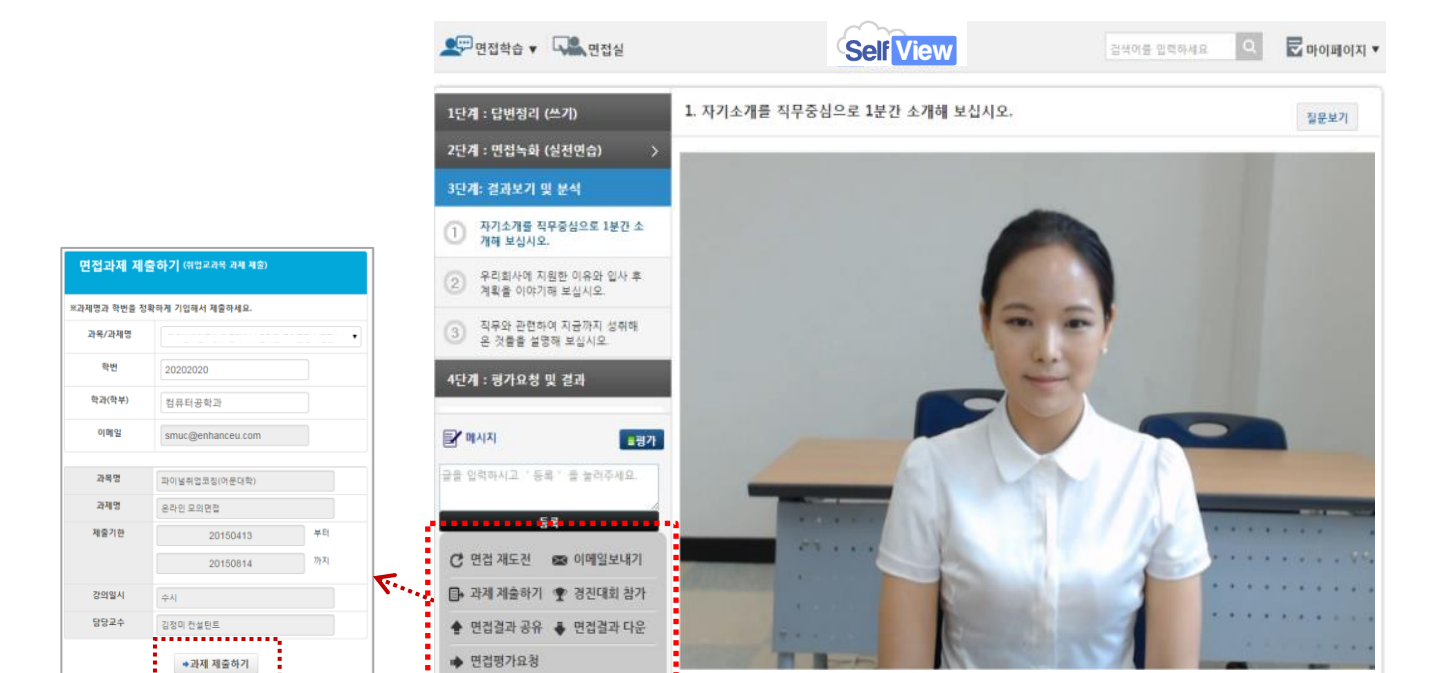

③ 녹화된 응시결과 확인 후 "재도전" 또는
 "과제 제출하기" 제출자 정보입력 후 "과제 제출하기" 클릭
 (과제제출 기간 내 제출 "취소" 후 다시 제출 가능함)

#### II. 면접과제 제출 방법

2. 스마트폰 앱에서 응시 후 제출(앱 마켓에서 "셀프뷰" 다운받아 설치)

#### ① 앱마켓에서 "셀프뷰" 검색 및 설치

|                                                         |                           | KT 國 🖬 🔹 考 👹 💷 후 📶 58% 🖬 오후 11:28            | Kibal 455a       | 空早 10:25 |
|---------------------------------------------------------|---------------------------|----------------------------------------------|------------------|----------|
| KT 翻 교 # 19 년 호# 58% 출오후 11:28                          | KT區會國 考證照常(100% 🛛 오후 3:11 | 셀프뷰 로그인                                      | 默? 면접연습          | Q        |
| 셀프뷰 로그인                                                 | < 회원가입                    |                                              | 일반면접             | >        |
|                                                         | 대한민국 🔻 구이대학교 🔻            | Self View                                    | 외국어면접            | >        |
| Self View                                               | 교직원 회원가입                  |                                              | NCS기반 면접(직업기초)   | >        |
|                                                         | 이름 입력(필수)                 |                                              | NCS기반 면접(직무능력)   | >        |
| 셀프뷰 구매학교 학생과 교직원만 이용가능합니다.                              | 이메일 주소 입력(필수)             | 셀프뷰 구매학교 학생과 교석한만 이용가능합니다.<br>대한만국 ▼ 소속 선택 ▼ | 우수답변             | >        |
| 대한민국 🔻 소속 선택 🔻                                          | 학번 입력(필수)                 | [P]메일 또는 하번                                  | 경진대회             | >        |
| 비민버호                                                    | 비밀번호 입력(필수)               | 비일번호                                         | 며전과제             | · · ·    |
| ✓ 자동 로그인                                                | 가입 위소                     | ✓ KS 로_10                                    |                  |          |
| 8월명<br>구연법업(예최명)                                        | ≪ি প্রজন্ম রঙ্গ থ্রনার    | 구인영법(여희왕)                                    |                  |          |
|                                                         |                           | 셀프뷰가 처음이세요? <u>세향해보기!</u>                    |                  |          |
| 셀프류가 처음이세요? <u>제합해보기</u><br>이메일 고개분편사한 전스 시속하게 처리하겠습니다! |                           | 이메일 고객물린사항 접수. 신속하게 처리하겠습니다!                 | 면접연습 나의면접실 미이페이지 | 상담관리     |
| 아이디/비밀번호 찾기   회원가입하기                                    |                           | 아이니/비닐번호 찾기   좌원가입하기                         |                  |          |

③ 소속선택 및 가입정보 입력

② "회원가입" 선택

NCS기반 경력개발 NCS기반 모의며접 NCS기반 오퍼너널 매주 / 김철수 제출기간:2015.12.07~2016.01.12 진행상태:완료(0명 제출)

**취업과 경력개발** 모의면접

매주 / 김철수 제출기간:2015.12.07~2016.02.13

취업전학과 경예관리 NCS챔프로의면접 매주 / 김철수 제출기간:2015.11.25~2015.12.08 진행상대:완료(0명 제출)

**취업과 진로** 생모모의면접 매주 / 김철수 제출기간-2015.11.02~2016.01.21 진행상태-만료(0명 제출)

진행상태:진행중(1명 제출)

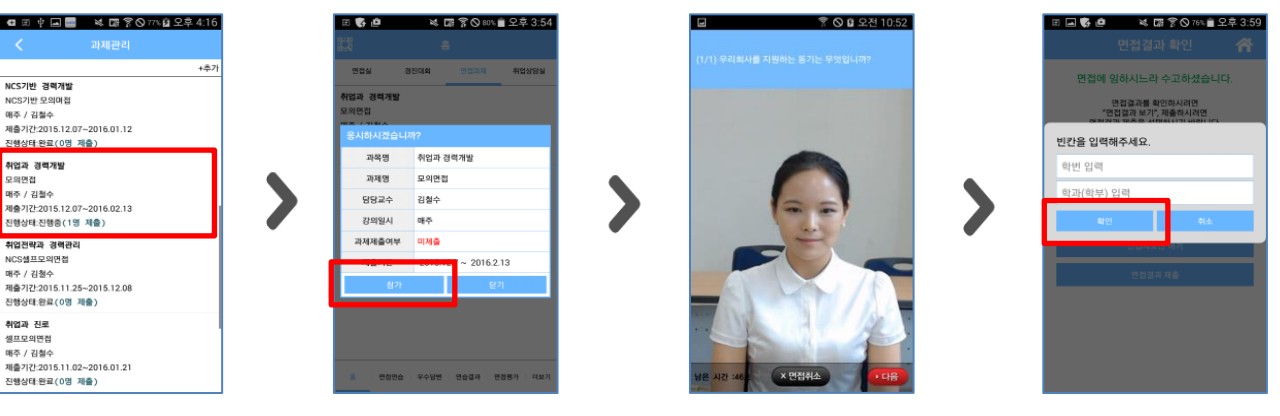

④ 로그인

9 정보 입력 후 제출 (과제제출 기간 내 "취소" 후 다시 "제출" 가능)

⑤ "면접연습>면접과제"

⑧ 면접과제 응시 ⑦ 과제 시작

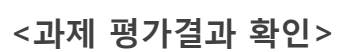

⑥ "해당 과제명" 선택

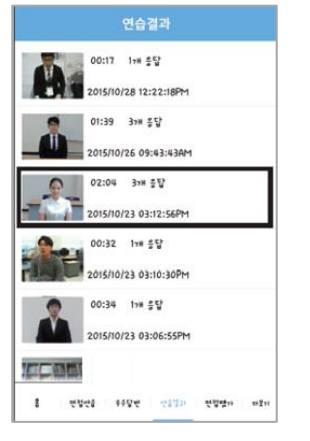

① 과제로 제출한 결과 선택

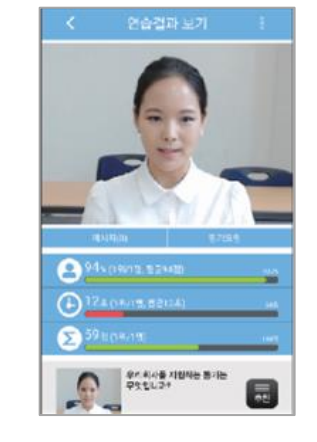

② "메시지"란에서 평가결과/ 피드백 메시지 확인

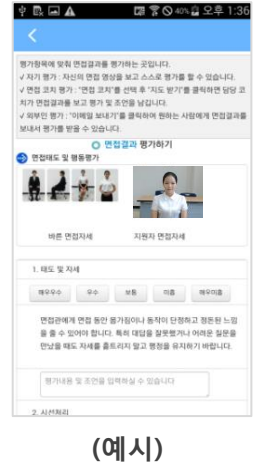

면접결과 평가표

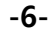